# SISTEMA DE SAÚDE MODULO USUÁRIO

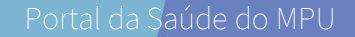

## **CADASTRO DE ATESTADOS**

#### **CADASTRO DE ATESTADOS**

O cadastro de atestados pode ser acessado pela página Sistema de Saúde do Portal de Saúde do MPU, por meio do link <u>https://saude.mpu.mp.br/portaldasaude/servicos/sistema-de-saude</u>. Para a realização da inclusão de um atestado para homologação, são necessários os seguintes itens:

- Atestado digitalizado de forma legível no formato de imagem ou PDF com tamanho máximo de 15Mb.
- Relatório emitido pelo profissional de saúde (se houver) no mesmo formato e tamanho máximo do atestado.
- Informar a data de início e o número de dias de afastamento.
- Incluir o CID, caso exista no atestado.
- Realizar o enquadramento do atestado durante a inclusão.

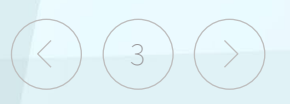

### **EXPLICAÇÃO SOBRE A CID**

CID é a sigla para Classificação Estatística Internacional de Doenças e Problemas Relacionados com a Saúde e, na maioria dos casos, sua inclusão pelo médico ao emitir o atestado é obrigatória.

Trata-se de um código alfanumérico que representa o motivo do afastamento médico. Como exemplo, um afastamento por COVID-19 tem o código CID U07.1 e pode vim escrito no atestado com a forma: "CID U07.1", "U07.1" ou simplesmente "U071". Por praticidade, o Sistema de Saúde adota a forma reduzida e sem o ponto "U071".

Quando não encontrar o CID expresso no atestado, uma dica importante é dar uma olhada no relatório de saúde. Quando um profissional de saúde emite um relatório médico junto com o atestado, em algumas vezes o CID vem expresso apenas no relatório.

Cabe ressaltar que é possível cadastrar um atestado ainda que o código não esteja legível ou não tenha sido incluído no atestado ou no relatório médico. Porém, o profissional responsável pela homologação do atestado poderá requerer a apresentação de um relatório médico para indicar o CID.

### EXPLICAÇÃO SOBRE O ENQUADRAMENTO

O procedimento de enquadramento do atestado consiste de quatro itens de seleção fechada, construídos de forma a facilitar a tarefa:

| ltem                | Opções                                                                                                    |
|---------------------|----------------------------------------------------------------------------------------------------|
| Área                | <ul><li>Área Médica</li><li>Área Odontológica</li></ul>                                                                                                    |
| Origens de Atestado | <ul> <li>Unidades de Saúde do MPU</li> <li>Particular</li> <li>Serviço Único de Saúde - SUS</li> <li>INSS</li> <li>Outros</li> </ul>                                                 |
| Tipo de Afastamento | <ul> <li>Licença acidente de trabalho</li> <li>Licença para repouso à gestante</li> <li>Licença para tratamento de saúde</li> <li>Licença por motivo de doença na família</li> </ul> |
| Enquadramento       | Apenas as licenças por acidente de trabalho e repouso à gestante possuem mais de uma escolha. Sendo o texto auto explicativo.                                                        |

1. Acesse o Portal de Saúde pelo endereço: <u>http://saude.mpu.mp.br/</u>. No menu principal, clique em "Sistema de Saúde" (imagem à esquerda), ou então clique no botão "Sistema de Saúde", localizado barra lateral esquerda, na página principal (imagem à direita).

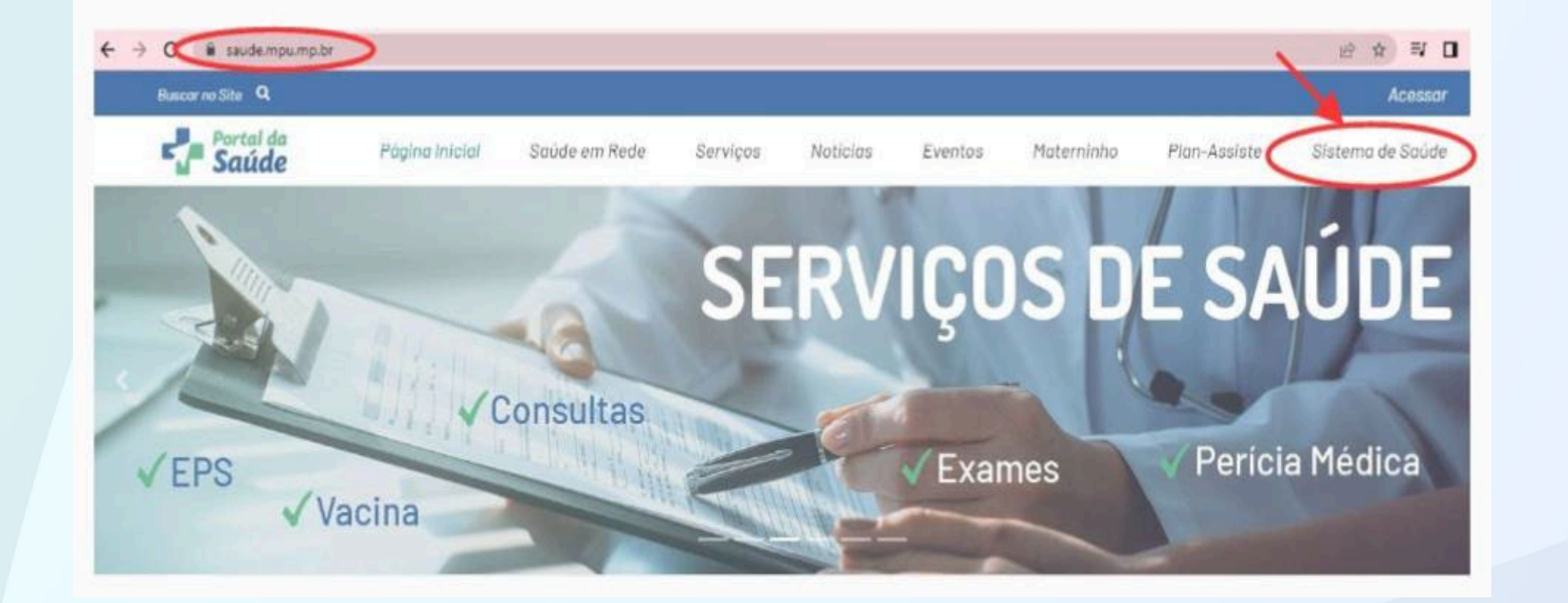

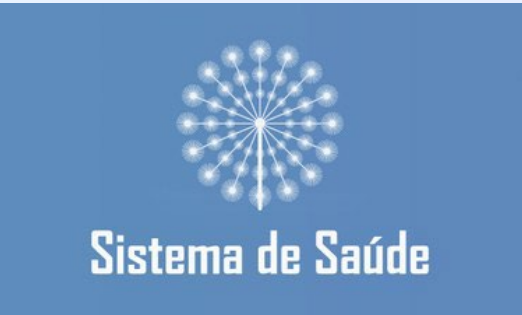

2. Na página "Sistema de Saúde", vá em "Módulo Usuário" e clique em "Acesso do Usuário".

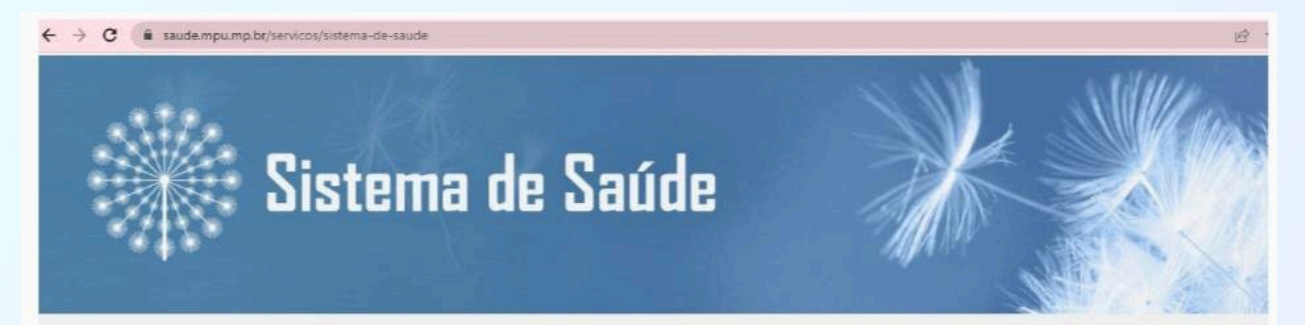

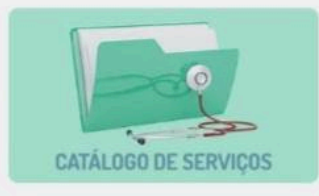

#### Você estő aqui: Página Inicial / Serviços / Sistema de Saúde

#### Sistema de Saúde

O Sistema de Saúde reúne os processos eletrônicos referentes aos serviços oferecidos pela SSI-Saúde. Disponibilizado no Hórus, o sistema é composto pelo Módulo Usuário, módulo de acesso aos servidores, e pelos Módulos SSI-Saúde, acessos destinados aos profissionais de saúde da instituição (clique nas imagens abaixo para acessar os módulos do sistema).

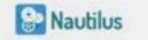

Sistema de Saúde Módulo Usuário

Acesso do Usuário

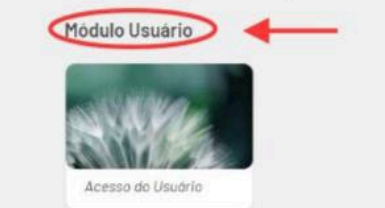

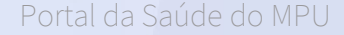

3. Faça o login usando o email institucional e a senha de rede do MPF.

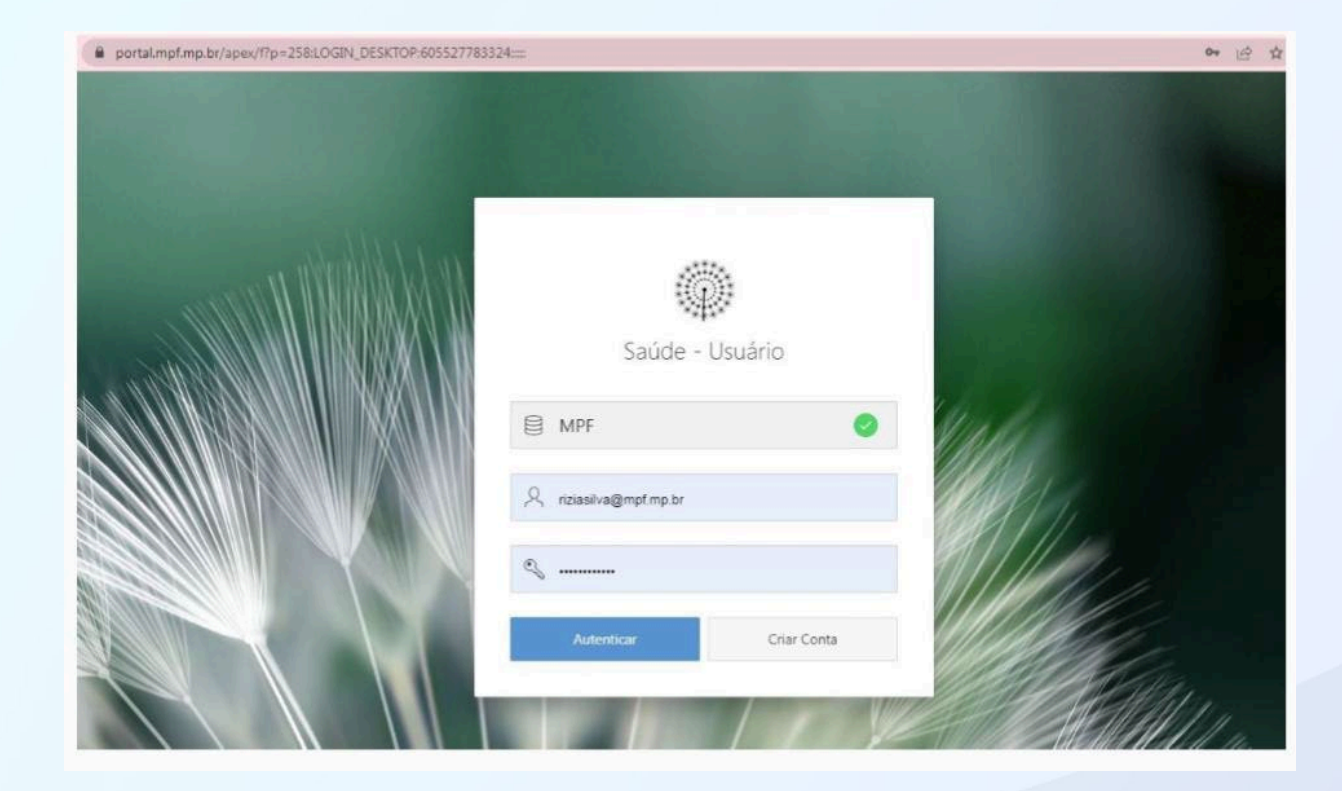

4. Use a opção de "Atestados Médicos", situada no menu lateral esquerdo, para entrar na área de inclusão do atestado.

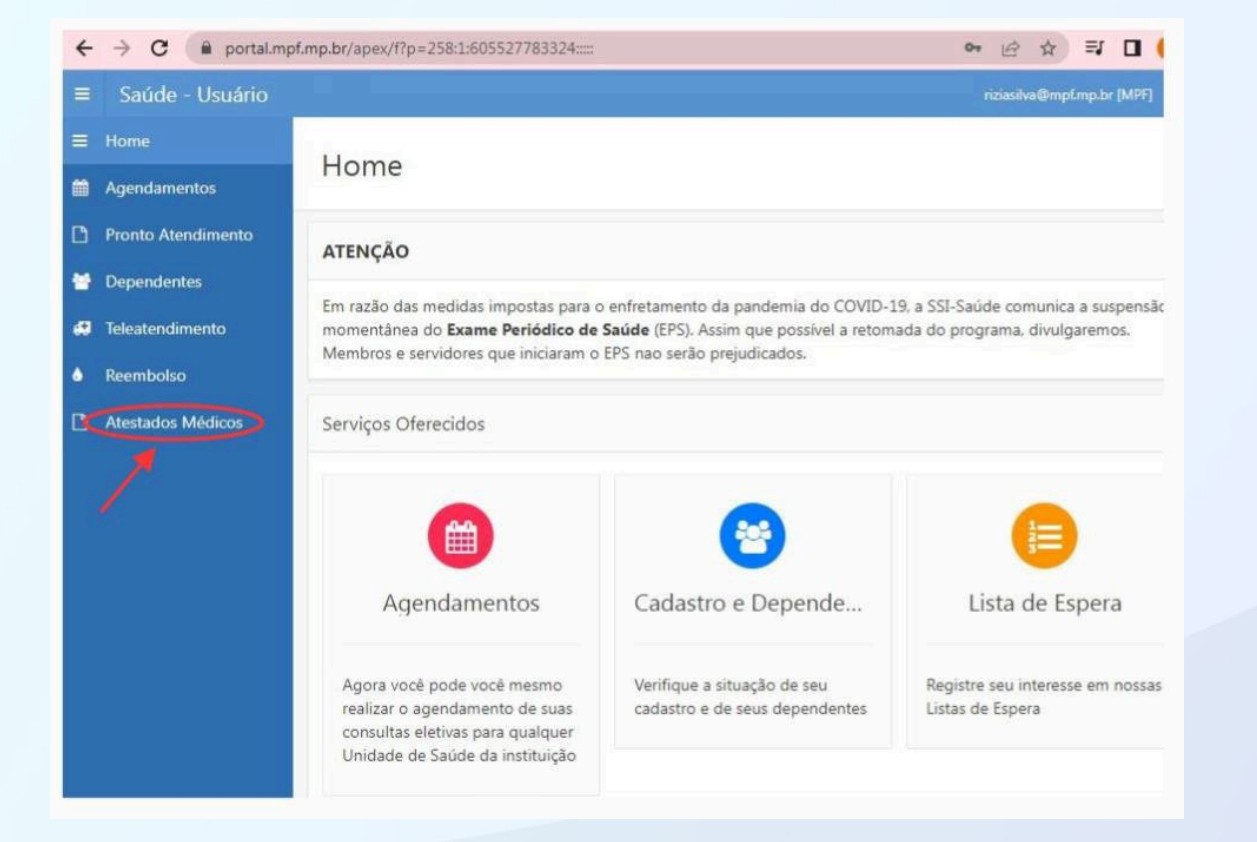

Portal da Saúde do MPU

5. Clique no botão "Novo Atestado", para abrir o formulário.

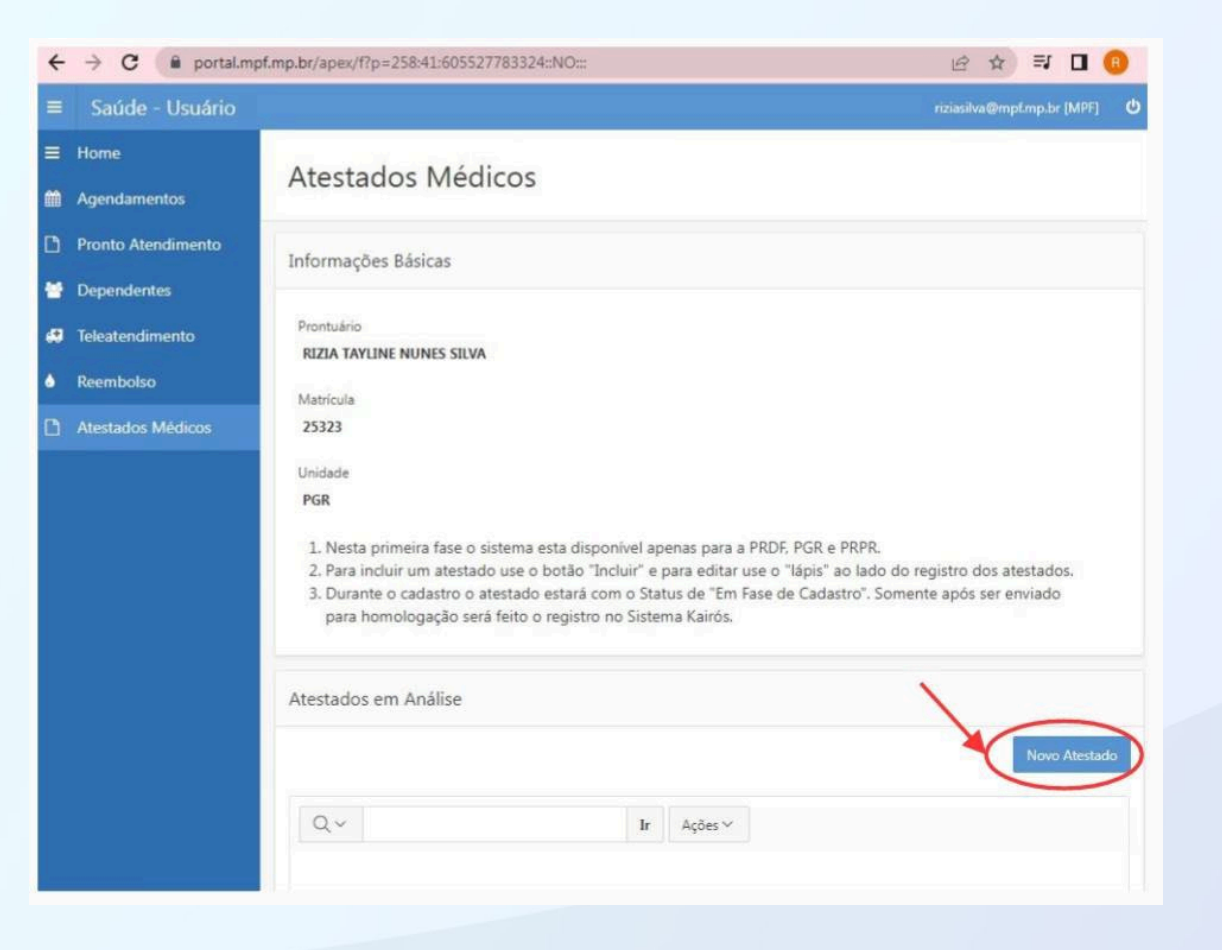

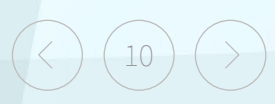

6. Entre com os dados do atestado e clique no botão "Incluir", para fazer o registro.

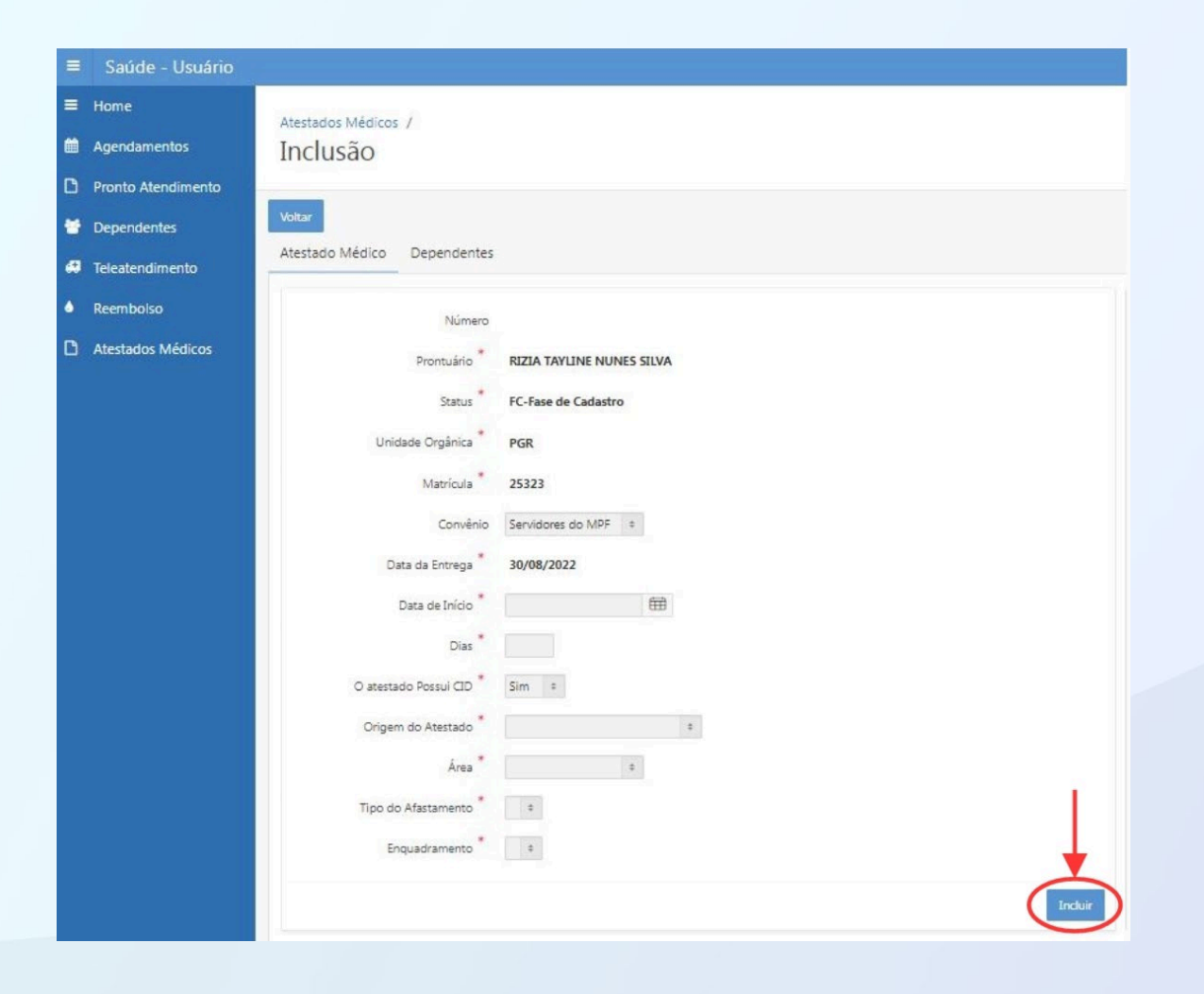

 $\langle 11 \rangle$ 

7. Após o registro dos dados básicos, aparecerá duas novas abas: "CID" e "Anexos".

|                    |                       |                           |                     |        |           |         | riziasilva@mof.mo.br IMPF | a C |
|--------------------|-----------------------|---------------------------|---------------------|--------|-----------|---------|---------------------------|-----|
| ≡ Home             | Vartador Mádicor 7    |                           |                     | Action | Processed |         |                           |     |
| 🛍 Agendamentos 🛛 🛛 | Inclusão              |                           |                     |        |           |         |                           |     |
| Pronto Atendimento |                       |                           |                     |        |           |         |                           |     |
| 😁 Dependentes      | /oltar                |                           |                     |        |           |         |                           |     |
| A Teleatendimento  | Atestado Médico CID   | Anexos Dependentes        |                     |        |           |         |                           |     |
| A Reembolso        | Número                | 411446                    | Observação          |        |           |         |                           |     |
| Atestados Médicos  | Prontuário            | RIZIA TAYLINE NUNES SILVA |                     |        |           |         |                           |     |
|                    | Status *              | FC-Fase de Cadastro       |                     |        |           |         |                           |     |
|                    | Unidade Orgânica *    | PGR                       | Enviar Homologaçã   | (AH)   |           | Excluir |                           |     |
|                    | Matrícula             | 25323                     |                     |        |           |         |                           |     |
|                    | Convênio              | Servidores do MPF 9       | Dias Acumulado      | Total  | Vínculo   |         |                           |     |
|                    | Data da Entrega       | 30/08/2022                | No exercício        | -      |           |         |                           |     |
|                    | Date de la la la      | 22.09.0022                | Nos últimos 60 dias | S      |           |         |                           |     |
|                    | Data de Inicio        | 22/08/2022                | Nos últimos 12 me   | es 11  |           |         |                           |     |
|                    | Dias                  | 3                         |                     |        | 1 - 3     |         |                           |     |
|                    | O atestado Possui CID | Sim ¢                     |                     |        |           |         |                           |     |

8. Na aba "CID", informe o código usando o campo de edição e clique no botão "Incluir CID", para registar o código.

| =  | Saúde - Usuário    |                                        |                     | riziasilva@motmo.br IMPFI 🗴 |
|----|--------------------|----------------------------------------|---------------------|-----------------------------|
| =  | Home               | Atestados Médicos /                    | ✓ Action Processed. | ×                           |
| *  | Agendamentos       | Inclusão                               |                     |                             |
| ۵  | Pronto Atendimento |                                        |                     |                             |
| ۲  | Dependentes        | Voltar                                 |                     |                             |
| 49 | Teleatendimento    | Atestado Medico CID Anexos Dependentes |                     |                             |
| ٠  | Reembolso          | CID                                    |                     |                             |
| ٥  | Atestados Médicos  | CIDS                                   |                     | - 1                         |
|    |                    |                                        |                     | Induir CD                   |

9. Na aba "Anexos", faça a inclusão do atestado digitalizado (imagem ou .pdf) arrastando o arquivo para a área indicada, ou clicando nela para fazer o upload.

| = | Saúde - Usuário    |                                                                                                |                                       | riziasilva@mof.mo.br IMPFI 0 |
|---|--------------------|------------------------------------------------------------------------------------------------|---------------------------------------|------------------------------|
| = | Home               | Atectados Mádicos /                                                                            | <ul> <li>Action Processed.</li> </ul> | ×                            |
|   | Agendamentos       | Inclusão                                                                                       |                                       |                              |
| ۵ | Pronto Atendimento |                                                                                                |                                       |                              |
| • | Dependentes        | Voltar                                                                                         |                                       |                              |
| a | Teleatendimento    | Atestado Médico CID Anexos Dependentes                                                         |                                       |                              |
| ٠ | Reembolso          | Tipo de Anexo                                                                                  |                                       |                              |
| 0 | Atestados Médicos  | Atestado Médico ou Odontológico * Lista de Anexos Arraste arquivos ou clique para fazer upload |                                       |                              |

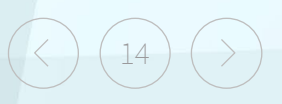

10. Faça a seleção do tipo de anexo para "Atestado" e inclua o atestado.

11. Caso exista um relatório, faça a seleção do tipo de anexo para "Relatório" e o inclua.

12. Caso exista outro tipo de arquivo que você precise incluir, basta selecionar o tipo de anexo para "Outros" e o proceda da mesma forma.

13. Terminado, volte à aba "Atestado Médico" e use o Botão "Enviar Homologação (AH)", para proceder com a entrega do atestado.

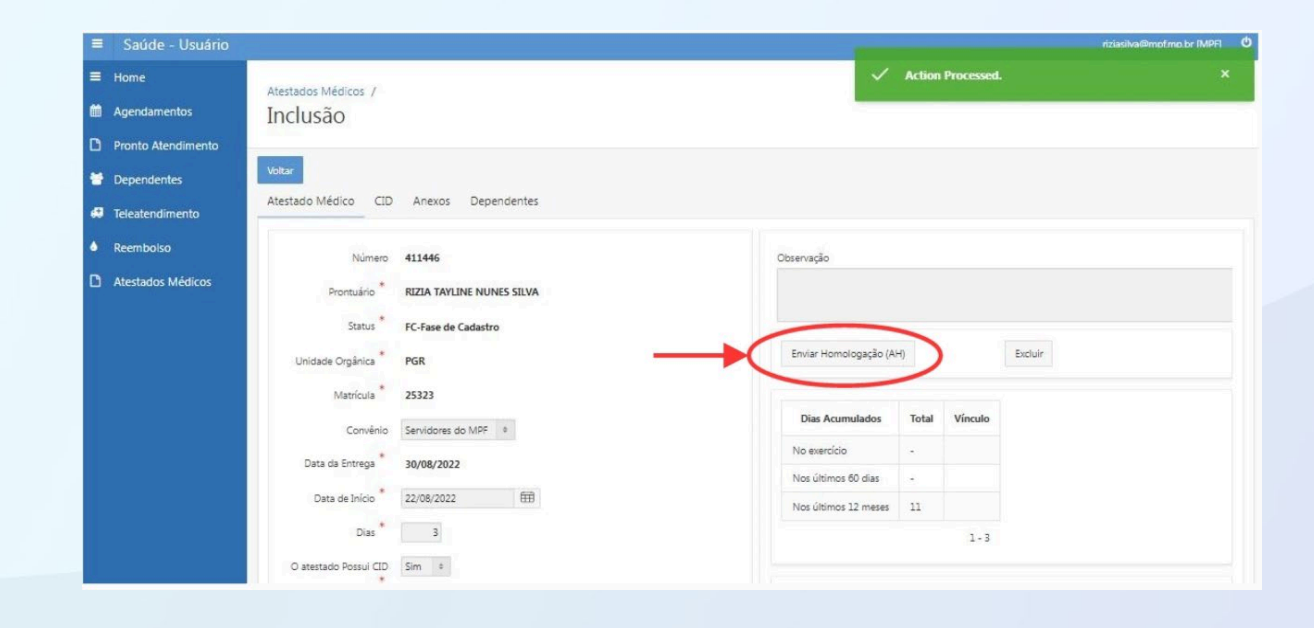

Portal da Saúde do MPU

14. Pronto! O Atestado foi entregue e você poderá usar o sistema para acompanhar o processo de homologação.

#### PASSO A PASSO RESUMIDO

1. Acesse o Portal de Saúde pelo endereço: http://saude.mpu.mp.br/. No menu principal, clique em "Sistema de Saúde", no menu principal, ou então no botão "Sistema de Saúde", localizado barra lateral esquerda;

2. Na página "Sistema de Saúde", vá em "Módulo Usuário" e clique em "Acesso do Usuário".

3. Faça o login usando o email institucional e a senha de rede do MPF.

4. Use a opção de "Atestados Médicos", situada no menu lateral esquerdo, para entrar na área de inclusão do atestado.

5. Clique no botão "Novo Atestado", para abrir o formulário.

6. Entre com os dados do atestado e clique no botão "Incluir", para fazer o registro.

7. Após o registro dos dados básicos, aparecerá duas novas abas: "CID" e "Anexos".

8. Na aba "CID", informe o código usando o campo de edição e clique no botão "Incluir CID", para registar o código.

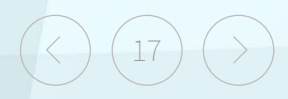

#### PASSO A PASSO RESUMIDO

9. Na aba "Anexos", faça a inclusão do atestado digitalizado (imagem ou .pdf) arrastando o arquivo para a área indicada, ou clicando nela para fazer o upload.

10. Faça a seleção do tipo de anexo para "Atestado" e inclua o atestado.

11. Caso exista um relatório, faça a seleção do tipo de anexo para "Relatório" e o inclua.

12. Caso exista outro tipo de arquivo que você precise incluir, basta selecionar o tipo de anexo para "Outros" e o proceda da mesma forma.

13. Terminado, volte à aba "Atestado Médico" e use o Botão "Enviar Homologação (AH)", para proceder com a entrega do atestado.

14. Pronto! O Atestado foi entregue e você poderá usar o sistema para acompanhar o processo de homologação.

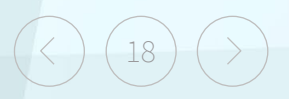

#### Link de acesso para o Sistema de Saúde

https://saude.mpu.mp.br/portaldasaude/servicos/sistema-de-saude

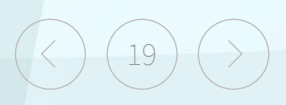

Portal da Saúde do MPU